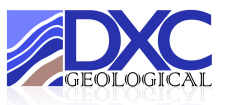

# The Basics on Document Navigation, Figures & Tables

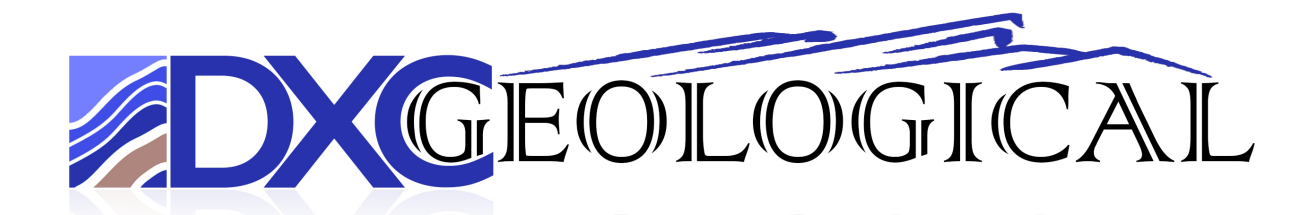

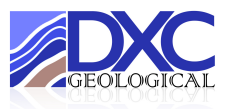

These are the basic steps in setting up navigation for a Table of Contents, Lists of Figures and List of Tables in Microsoft Word documents for report writing.

## 1.0 Navigation

Navigation should be turned on in the 'View' tab as below:

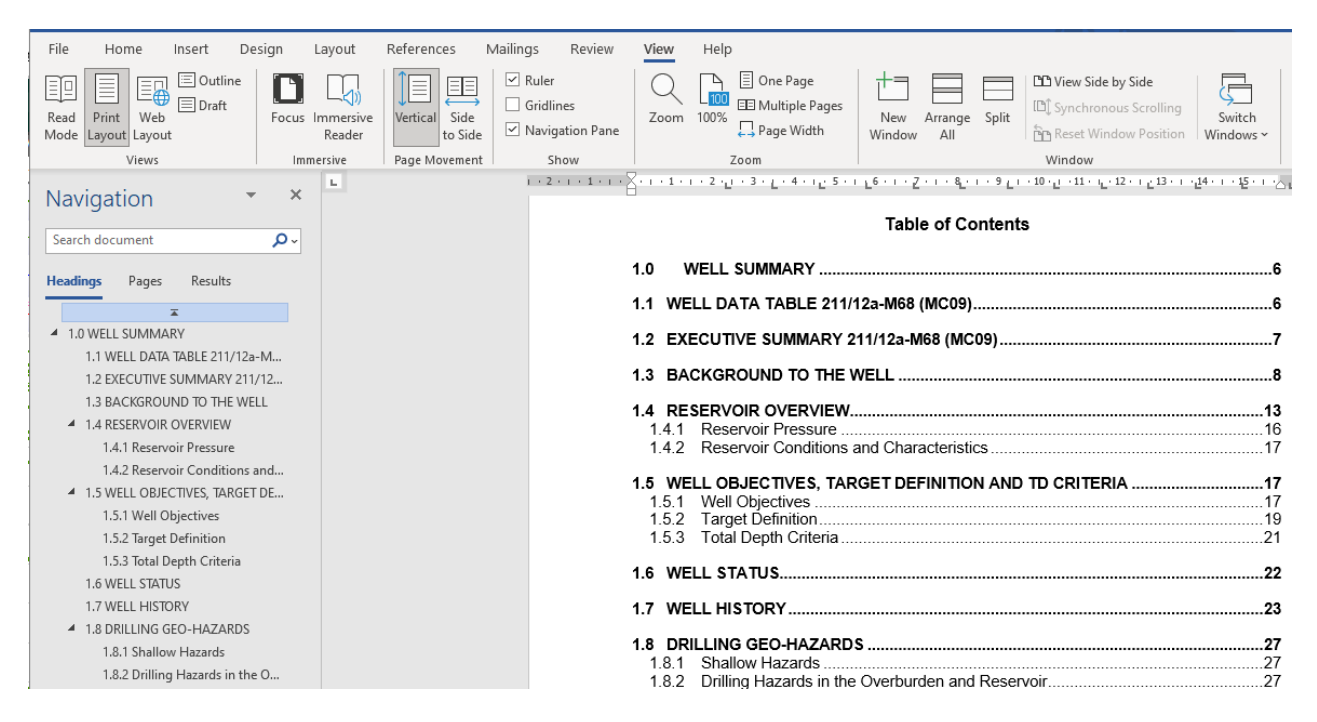

Headings can then be added using the 'Styles' menu. These can then be formatted and appear in the Navigation pane as shown on this page below:

| , | File Ho<br>Paste | Avenir N               | Insert I<br>NextLTPn ∽   | Design | Layou<br>Â          | ıt Referen<br>  Aa ~   A <sub>¢</sub> | ces | Mailin<br>- = = - | gs Review                 | View<br>  2↓   ¶                                                                                                  | Help<br>AaBbCc                    | AaBbCc                                                                     | AaBb(                          | AaBbC(                                                                 | Aat                                           | ~                             |
|---|------------------|------------------------|--------------------------|--------|---------------------|---------------------------------------|-----|-------------------|---------------------------|----------------------------------------------------------------------------------------------------|-----------------------------------|----------------------------------------------------------------------------|--------------------------------|------------------------------------------------------------------------|-----------------------------------------------|-------------------------------|
|   | Clipboard        | <b>В</b> 1             | <u>u</u> ~ <del>ao</del> | Font   | AL ~                | <u>₩</u>                              |     | = =               | =   ↓= *   ⊻<br>Paragraph | • == •<br>[3                                                                                                    | 2 • 1 • 3 • 1 •                   | 4 · ı · 5 · ı ·                                                            | Styles                         | 8 • 1 • 9 • 1                                                          | · 10 · 1 · 11 ·                               | ▼<br>  <u>5</u>  <br>  + 12 + |
| ¢ | Search doct      | LION<br>ument<br>Pages | Results                  | ۰<br>۵ | 1.11.1.             |                                       |     |                   |                           | Naviga                                                                                                    | ation                             |                                                                            |                                |                                                                        |                                               |                               |
|   | Navigatio        | on                     |                          |        | 1 - 3 - 1 - 2 - 1 - |                                       |     |                   |                           | Navigatio                                                                                                    | n should be<br>Insert Design Layo | turned on i                                                                | n the 'View<br>tailings Review | View Help                                                              | elow:                                         |                               |
|   |                  |                        |                          |        | 5 4                 |                                       |     |                   |                           | Read Print Web<br>Read Print Web<br>Node Layout Layou<br>Views<br>Navigation<br>Search document<br>Headings Pages | P Draft Focus Imm<br>Results      | enive<br>enive<br>der<br>vertical<br>side<br>to Side<br>to Side<br>to Side | Gridines Navigation Pane Show  | Zoom 100% ED Muhipi<br>Page W<br>Zoom<br>1 - 1 - 1 - 2 - g - 3 - g - 4 | e Pages New Ar<br>New Ar<br>Window<br>Table e | All Split                     |

New Heading's and Subheading's can then be added before/after as required by right clicking in the Navigation pane:

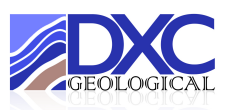

# 2.0 New Heading

### 2.1 Subheading

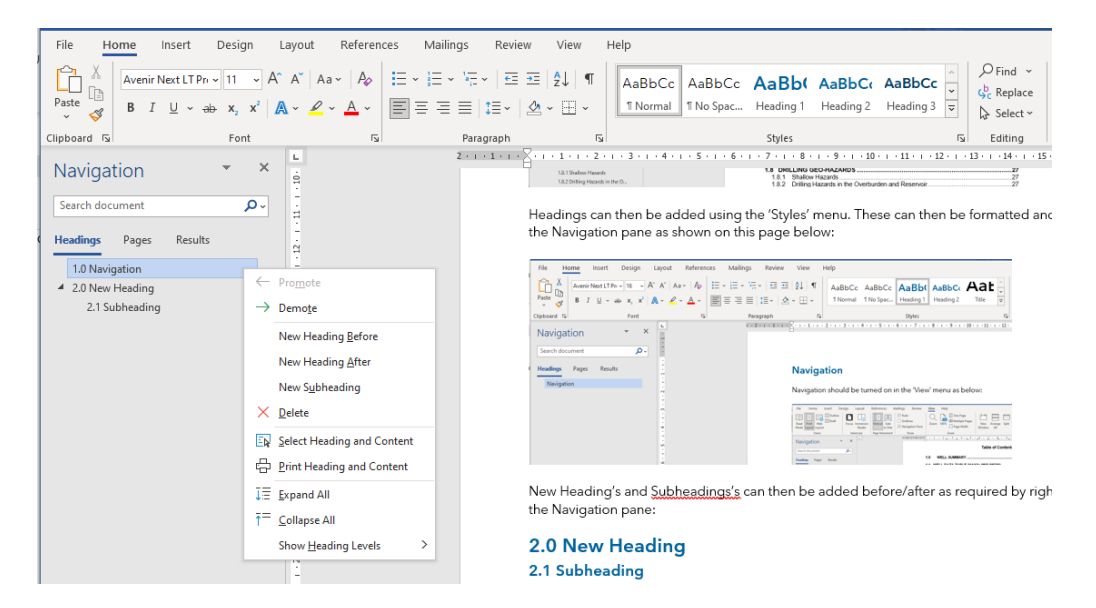

# 3.0 Table of Figures

Figures or Tables can be added by selecting 'Insert Caption' in the 'Captions' section of the 'References' tab:

#### Figure 1: Title of the first Figure

| File Home Insert Desig                                                                                                    | n Layout References Mailings                                   | Review View Help                                 |                                                                                                    |                                                            |                              |
|----------------------------------------------------------------------------------------------------|----------------------------------------------------------------|--------------------------------------------------|----------------------------------------------------------------------------------------------------|------------------------------------------------------------|------------------------------|
| Table of Contents ~ Add Text ~ Add Text ~ Ad | Insert Endnote       ah Next Footnote       e       Show Notes | er Insert<br>Citation ~ II Bibliography ~ C      | Insert Table of Figures                                                                                                    | Mark Entry C                                               | Mark                         |
| Table of Contents                                                                                                    | Footnotes 🗔 Research                                           | Citations & Bibliography                         | Captions                                                                                                    | Index                                                      | Table o                      |
| Navigation  Search document Headings Pages Results 1.0 Navigation 2.0 New Heading 2.1 Subheading                                                                                                    | x L 2                                                          | 3.0 List of Figure<br>A list of Figures or Table | S     S     F     T     S     S       Mar Manufacture and the hardware and the hardware and | y 'Inset Caption' in the 'Refe                             | 14 · 1 · 15 · 1 · 18<br>yrgt |
| 3.0 List of Figures                                                                                                    |                                                                | Figure ]]: Title of the first Figu               | Caption<br>Caption:<br>Figure 1: Title of the fit<br>Options<br>Labet: Figure<br>Position: Below selecto<br>Exclude label from capt<br>New Label Dele<br>AutoCaption                                                                                                    | ? × rst Figure v d item v ion te Label Numbering OK Cancel |                              |

The caption can then be edited for font, colour, style etc accordingly.

The Table of Figures generally in the Document Index can then be added by selecting 'Insert Table of Figures' in the 'Captions' section of the 'References' tab. Again, this can be edited for font, colour, style etc accordingly.

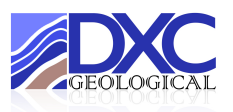

| File Home Insert                                                                                | Design Layout Re                                                | eferences Mailings  | Review View Help                                                                                                    |                                                                                                    |                                                                                                    | 9                                                                                                    |
|-------------------------------------------------------------------------------------------------|-----------------------------------------------------------------|---------------------|----------------------------------------------------------------------------------------------------|----------------------------------------------------------------------------------------------------|----------------------------------------------------------------------------------------------------|----------------------------------------------------------------------------------------------------|
| Table of<br>Contents ~                                                                          | ab <sup>1</sup> Insert Endnote<br>Insert<br>Footnote Show Notes | * Search Researcher | Insert<br>Citation ~ D Bibliography ~                                                                                                    | Insert Table of Figures<br>Update Table<br>tion                                                                                                    | Mark<br>Entry                                                                                                    | Mark<br>Citation                                                                                                    |
| Table of Contents                                                                               | Footnotes                                                       | Research            | Citations & Bibliography                                                                                                    | Captions                                                                                                    | Index                                                                                                    | Table of Authorities                                                                                                    |
| Navigation                                                                                      | * X -                                                           | 2 · 1               | 3.0 Table of Figur                                                                                                    | • 5 • 1 • 6 • 1 • 7 • 1 • 8 • 1 • 9 es Table of Figures                                                                                                    | · · · 10 · · · 11 · · · 12 · · · 13                                                                                                    | ····14····15····16····17···18····<br>? ×                                                                                                    |
| Search document  C Headings Pages Result  1.0 Navigation  2.0 New Heading  3.0 Table of Figures | с 6 - 1 - 0 - 1 - 1 - 1 - 1 - 1 - 1 - 1 - 1                     |                     | 3.0 Table of Figur<br>Figures or Tables can be a<br>Figure 1: Title of the first Figure<br>Weighting of the first Figure<br>Weighting of the first Figure<br>Weighting of the first Figure<br>Weighting of the first Figure<br>The caption can then be end<br>of Figures' in the 'Caption | Indee of Figures       Index     Table of Conter       Print Pregiew     Figure 1: Fext       Figure 2: Text     Figure 3: Text       Figure 3: Text     Figure 4: Text       Figure 5: Text     Figure 5: Text       Ø Show page numbers     Ø Bight align page numbers       Ø Show page numbers     Ø Bight align page numbers | nts Table of figures Table<br>We P<br>We P<br>Figures<br>S<br>S<br>Table<br>We P<br>Figures<br>S<br>S<br>S<br>S<br>S<br>S<br>S<br>S<br>S<br>S<br>S<br>S<br>S | ? × e of Authorities review rep 1: Text re 2: Text re 2: Text re 3: Text re 4: Text re 4: Text re 5: Text re 5 |
|                                                                                                 | 1 - 22 - 1 - 21                                                 |                     | style etc accordingly.<br>Figure 1: Title of the first F                                                                                                    | igure                                                                                                    |                                                                                                    | 2                                                                                                    |

Each time a new Figure Caption is added, right click on the Table of Figures, click 'Update Field' and select 'Update entire table' or Update page numbers only' and the new Figure will appear the Table:

| File Home Insert                                                                                                 | Design Layout References Mail                                                                                              | ngs Review View Help                                                                                                    |                                                                                                    | F                                                                                                    |
|----------------------------------------------------------------------------------------------------|----------------------------------------------------------------------------------------------------|----------------------------------------------------------------------------------------------------|----------------------------------------------------------------------------------------------------|----------------------------------------------------------------------------------------------------|
| Table of Contents ~                                                                                              | ab <sup>1</sup> Insert Endnote<br>Insert<br>Footnote ☐ Show Notes                                                          | rcher Citation ~ II Bibliography ~                                                                                                    | Insert Table of Figures Insert Caption                                                                                                    | Arrive Citation                                                                                                    |
| Table of Contents                                                                                                | Footnotes 😼 Research                                                                                                    | Citations & Bibliography                                                                                                    | Captions                                                                                                    | Index Table of Authorities                                                                                                    |
| Navigation<br>Search document<br>Headings Pages Resu<br>1.0 Navigation<br>2.1 Subheading<br>3.0 Table of Figures |                                                                                                    | 2 • • • 1 • • 2 • • • 3 • • 1 • • 2 • • • 3 • • 1 • • 2 • • • 3 • • 1 • • 2 • • • 3 • • 1 • • 2 • • • 3 • • 1 • • 2 • • • 3 • • 1 • • 2 • • • 3 • • 1 • • 1 \bullet 0 \bullet 1 \bullet 1 \bullet 1 \bullet 1 \bullet 1 \bullet 1 \bullet 1 \bullet 1 \bullet | the edited for font, colour, styl<br>generalities the Decument had<br>ption Avenir Next LTF $\downarrow$ 11 $\downarrow$ A<br>B I $\downarrow$ $\swarrow$ $\land$ $\land$ $\Rightarrow$ $\vdots$<br>first E $\checkmark$ Cott<br>$\bigcirc$ Paste Options:<br>$\bigcirc$ $\bigcirc$ $\bigcirc$ $\bigcirc$ $\bigcirc$ $\bigcirc$ $\bigcirc$ $\bigcirc$<br>$\bigcirc$ $\bigcirc$ $\bigcirc$ $\bigcirc$ $\bigcirc$ $\bigcirc$ $\bigcirc$<br>$\bigcirc$ $\bigcirc$ $\bigcirc$ $\bigcirc$ $\bigcirc$ $\bigcirc$ $\bigcirc$ $\bigcirc$<br>$\bigcirc$ $\bigcirc$ $\bigcirc$ $\bigcirc$ $\bigcirc$ $\bigcirc$ $\bigcirc$ $\bigcirc$ $\bigcirc$ $\bigcirc$ | e etc accordingly.<br>location than the added humaloging (nonet Table<br>* A* ★ Arrow that he added humaloging (nonet Table<br>* * ★ Arrow that he added humaloging (nonet Table<br>* * * For the state of the state of the |
|                                                                                                    | 1                                                                                                    |                                                                                                    | A Font                                                                                                    |                                                                                                    |
|                                                                                                    |                                                                                                    |                                                                                                    | Paragraph                                                                                                    |                                                                                                    |
| Figure 1 · Tit                                                                                                   | le of the first Figure                                                                                                    |                                                                                                    |                                                                                                    | 2                                                                                                    |
| Updat                                                                                                    | e Table of Figures                                                                                                    | ? ×                                                                                                    |                                                                                                    |                                                                                                    |
| Word i<br>the fol<br>O                                                                                           | s updating the table of figure<br>lowing options:<br>Update <u>p</u> age numbers only<br>Update <u>e</u> ntire table<br>OK | s. Select one of Cancel                                                                                                    |                                                                                                    |                                                                                                    |

The same applies for Captioning 'Tables' and adding a 'Lists of Tables'.

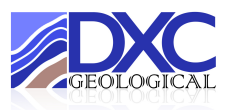

# 4.0 Cross-referencing

Cross referencing Figures or Tables can be done in the main body of the text using the 'Cross-reference' button in the 'Captions' section of the 'References' tab as in the example below:

| List of | Figures |
|---------|---------|
|---------|---------|

| Figure 1: Magnus Field    | Location Map                                                   |                                    | 9    |  |  |  |  |  |  |
|---------------------------|----------------------------------------------------------------|------------------------------------|------|--|--|--|--|--|--|
| Figure 2: Magnus M68 (    | Figure 2: Magnus M68 (MC09) Location                           |                                    |      |  |  |  |  |  |  |
| Figure 3: Seismic Section | n of Magnus M68 Reservoir                                      |                                    | 11   |  |  |  |  |  |  |
| Figure 4: Structural Cros | re 4: Structural Cross-section showing the Magnus Stratigraphy |                                    |      |  |  |  |  |  |  |
| Figure 5: Magnus Sands    | Cross-reference                                                | 2 X                                | .14  |  |  |  |  |  |  |
| Figure 6: Offset Well Co  | cross reference                                                |                                    | .15  |  |  |  |  |  |  |
| Figure 7: Top Reservoir   | Reference type:                                                | Insert reference to:               | .20  |  |  |  |  |  |  |
| Figure 8: Time Depth Cu   | Figure 🗸                                                       | Only label and number 🗸 🗸          | .26  |  |  |  |  |  |  |
| Figure 9: TesTrak Gamr    | ✓ Insert as <u>hyperlink</u>                                   | Include above/below                | .38  |  |  |  |  |  |  |
| Figure 10: Stratigraphic  | Separate numbers with                                          |                                    | .41  |  |  |  |  |  |  |
| 1 . X 1 2 3 4             | For which caption:                                             |                                    |      |  |  |  |  |  |  |
|                           | Figure 1: Magnus Field Location Map                            | ^                                  |      |  |  |  |  |  |  |
|                           | Figure 3: Seismic Section of Magnus M68                        | Reservoir                          |      |  |  |  |  |  |  |
| Figure 4 shows a struct   | Figure 4: Structural Cross-section showing                     | g the Magnus Stratigraphy          | alls |  |  |  |  |  |  |
| within the Oxfordian to   | Figure 5: Magnus Sandstones/Kimmenug                           | e Generalised Stratigraphic Column | the  |  |  |  |  |  |  |
| well- developed Magnus    | Figure 7: Top Reservoir Map with Magnus                        | M68 (MC09) Target Detail           | tea  |  |  |  |  |  |  |
| formation, dividing the K | Figure 8: Time Depth Curve                                     |                                    |      |  |  |  |  |  |  |
| The fault block was en    | Figure 10: Stratigraphic Column Showing                        | Final Tops (Wellsite Picks)        | ald  |  |  |  |  |  |  |
| before the Cretaceous a   | Figure 11: Pore Pressure and Fracture Gra                      | dient                              | h of |  |  |  |  |  |  |
| the regional Base Creta   | Figure 12: Post Drill Pore Pressure / Fractu                   | ire Gradient Chart 🛛 🗡             |      |  |  |  |  |  |  |
| the regional base of cla  |                                                                | Insert Cancel                      | 1    |  |  |  |  |  |  |
| Lower Kimmeridge Cla      |                                                                | inser                              |      |  |  |  |  |  |  |

This allows you to 'Ctrl+Click' to follow the link and also if you change the Figure number it should automatically update.

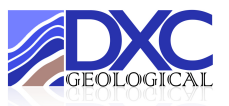

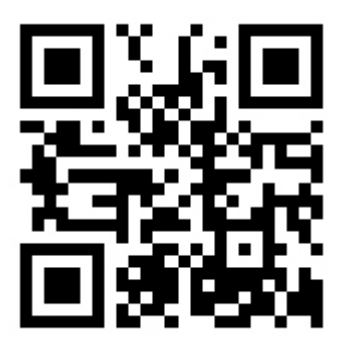

www.dxcgeological.co.uk